## 5.4-Créer une demande d'évaluation du dossier LAA (SP)

**Author: Charlotte Speck** 

Puis cliquez sur "continuer"

## Sélectionnez le service souhaité (Important : les services sont classés par domaines médicaux)

| <ul> <li>Créer une nouvelle demans</li> </ul> | de               | ★ MES FAVORIS (4) ✓                                            | S CATALC   | OG UE DES SERVICES (626) ♥                                 |   | Versicherung Nickelled                                     |
|-----------------------------------------------|------------------|----------------------------------------------------------------|------------|------------------------------------------------------------|---|------------------------------------------------------------|
|                                               |                  | SERVI                                                          | CES DU DO  | MAINE MÉDICAL                                              | _ |                                                            |
| Médecine interne générale<br>Expertise        | Psychiat Plausib | trie et psychothérapie<br>ilisation de l'incapacité de travail | *          | Psychiatrie et psychothérapie<br>Évaluation du dossier IJM | * | Psychiatrie et psychothérapie<br>Évaluation du dossier LAA |
|                                               |                  |                                                                |            |                                                            |   |                                                            |
|                                               |                  |                                                                | ~          | 8                                                          |   |                                                            |
| Q Recherche                                   |                  | Trier par: Date de la d                                        | ernière ac | etion ×                                                    |   |                                                            |

## Saisissez les informations pour la recherche

| SERVICE<br>Psychiatrie et psychothérapie<br>Évaluation du dossier LAA<br>Dens quele lengeste respont sera-L-l'édgé?*<br>Français Quel titre de spécialiste le médecin doit-il avoir ? Quel titre de formation approfondie le médecin doit-il avoir ? | JAROWA | Créer une nouvelle demande                                            |
|----------------------------------------------------------------------------------------------------|--------|-----------------------------------------------------------------------|
| Quel titre de spécialiste le médecin doit-il avoir ? <ul> <li>Quel titre de formation approfondie le médecin doit-il avoir ?</li> <li> </li></ul>                                                                                                    |        | service<br>Psychiatrie et psychothérapie<br>Évaluation du dossier LAA |
| Quel titre de formation approfondie le médecin doit-il avoir ? 🔹 🔻                                                                                                    |        | Quel titre de spécialiste le médecin doit-il avoir ?                  |
|                                                                                                    |        | Quel titre de formation approfondie le médecin doit-il avoir ?        |

## Sélectionnez le prestataire de service souhaité

#### Puis cliquez sur "continuer"

| · JAROWA               | Créer une nouvelle demande                                                    |
|------------------------|-------------------------------------------------------------------------------|
|                        | • • • • • • •                                                                 |
| Pres                   | ataire de services Description du cas Description de la mission Récapitulatif |
| 6 Hard and a file      | O Segment                                                                     |
| Selectionner le(s) pre | ious Pius de nitres                                                           |
|                        | Doctor Muster 350.00 CHF par heure                                            |
|                        | NON CLASSE                                                                    |
|                        | Q                                                                             |
|                        | Lorem Ipsum dolor sit amet Afficher le profil                                 |
|                        |                                                                               |
|                        |                                                                               |
|                        |                                                                               |
|                        |                                                                               |

## Saisissez le numéro de dossier

#### Puis cliquez sur "continuer"

| JAROWA                     | Créer une nouvelle demande |                                                              |
|----------------------------|----------------------------|--------------------------------------------------------------|
| ♥<br>Prestataire de s      | ervices                    | f                                                            |
| Numéro de dossier          | Informations personnelles  | Description                                                  |
| Numer<br>145               | oderdossær*<br>85632       |                                                              |
| Préc                       | Continuer                  |                                                              |
|                            |                            |                                                              |
| Copyright © 2022 JAROWA AG | Param                      | ètres des cookies « <u>Aide</u> » <u>Signaler une erreur</u> |
|                            |                            |                                                              |

## Saisissez les informations concernant la personne assurée.

Puis cliquez sur "continuer"

| Pres              | atalire de services Ø Description du | cas Description de la mission Réc |             |  |
|-------------------|--------------------------------------|-----------------------------------|-------------|--|
| Numéro de dossier | Informatio                           | ons personnelles                  | Description |  |
|                   | Titre de civilité *                  |                                   |             |  |
|                   | O Monsieur                           | Madame                            |             |  |
|                   | Prénom *<br>Claude                   | _                                 |             |  |
|                   | <sub>Nom</sub> *<br>Dupont           |                                   |             |  |
|                   |                                      |                                   |             |  |
|                   | Date de naissance*<br>25.02.1970     | (i)                               |             |  |

## Saisissez les informations nécessaires

Puis cliquez sur "continuer"

| Numéro de dossier       Informations personnelles       Description         Événement signalé       Bité de devenement*       03.08.2022         03.08.2022       Informations personnelles       Informations personnelles         Précédent       Continuer         Copyright © 2022 JAROWA A0       Paramètres des codies + Alide + Signaler une serseur | Prestataire de serv                                                      | •<br>ices Ø Description du cas Descript                   | tion de la mission Récapitula | tif                                             |
|----------------------------------------------------------------------------------------------------|--------------------------------------------------------------------------|-----------------------------------------------------------|-------------------------------|-------------------------------------------------|
| Événement signalé         Date dé lévénement *         03.08.2022         Nom du médicin tratant*         Dr. Med. Raoul         Précédent         Continuer         Copyright © 2022 JAROWA A0                                                                                                    | Numéro de dossier                                                        | Informations personnelles                                 | S                             | Description                                     |
| Copyright © 2022 JAROWA AG                                                                                                    | Événement<br>Data de Rove<br>03.08.20<br>Nom du méd<br>Dr. Med<br>Précéd | t sienalé<br>venent*<br>D22<br>Seon tratant *<br>I. Raoul | Continuer                     |                                                 |
|                                                                                                    | Copyright © 2022 JAROWA AG                                               |                                                           | Para                          | mètres des cookies + Aide + Signaler une erreur |

# Sélectionnez le ou les catalogues de questions qui sont applicables

Puis cliquez sur "continuer"

| Incapacité de travail                      |     |
|--------------------------------------------|-----|
| Traitement                                 |     |
| Rechute / Effets tardifs                   |     |
| Fin du traitement et dommage à l'intégrité |     |
| Questions individuelles                    |     |
|                                            | U C |

Sélectionnez les questions pertinentes pour le dossier en cours

Puis cliquez sur "continuer"

| Prestataire de services ()       Description du cas ()       Description de la mission       Recapitulatif         Objet       Informations complémentaires       Questions       Documents relatifs à la mission       Détails de la mission         Veuillez ne poser que les questions nécessaires en rapport avec la présente affaire:       Causalité       Image: Causalité       Question 1: Les plaintes alléguées sont-elles en relation de causalité naturelle, au degré de la vraisemblance prépondérante (au moins partiellement), avec l'événement annoncé ?       Image: Question 2: La sante de la personne assure e tait-elle deja atteinte de façon latente ou manifeste avant l'événement, en ce qui concerne la ou les régions du corps lésée(s) par ce dernier?                                                                                                    |
|----------------------------------------------------------------------------------------------------|
| Objet       Informations complémentaires       Questions       Documents relatifs à la mission       Détails de la mission         Veuillez ne poser que les questions nécessaires en rapport avec la présente affaire:       Causalité       Information 1: Les plaintes alléguées sont-elles en relation de causalité naturelle, au degré de la vraisemblance prépondérante (au moins partiellement), avec l'événement annoncé ?       Image: Question 2: La sante de la personne assuree etait-elle deja atteinte de façon latente ou manifeste avant l'événement, en ce qui concerne la ou les régions du corps lésée(s) par ce dernier?                                                                                                    |
| Objet       Informations complémentaires       Questions       Documents relatifs à la mission       Détails de la mission         Veuillez ne poser que les questions nécessaires en rapport avec la présente affaire:       Causalité       Causalité       Image: Causalité       Image: C |
| Veuillez ne poser que les questions nécessaires en rapport avec la présente affaire:         Causalité <ul> <li>Question 1: Les plaintes alléguées sont-elles en relation de causalité naturelle, au degré de la vraisemblance prépondérante (au moins partiellement), avec l'événement annoncé ?</li> <li>Question 2: La sante de la personne assure etait-elle deja atteinte de façon latente ou manifeste avant l'événement, en ce qui concerne la ou les régions du corps lésée(s) par ce dernier?</li></ul>                                                                                                    |
| Veuillez ne poser que les questions nécessaires en rapport avec la présente<br>affaire:<br>Causalité                                                                                                    |
| affaire:<br>Causalité<br>Question 1: Les plaintes alléguées sont-elles en relation de causalité<br>naturelle, au degré de la vraisemblance prépondérante (au moins<br>partiellement), avec l'événement annoncé ?<br>Question 2: La sante de la personne assuree etait-elle deja atteinte de<br>façon latente ou manifeste avant l'événement, en ce qui concerne la ou les<br>régions du corps lésée(s) par ce dernier?                                                                                                    |
| Causalité         ✓       Question 1: Les plaintes alléguées sont-elles en relation de causalité         naturelle, au degré de la vraisemblance prépondérante (au moins         partiellement), avec l'événement annoncé ?         ✓       Question 2: La sante de la personne àssuree etait-elle deja atteinte de         façon latente ou manifeste avant l'événement, en ce qui concerne la ou les         régions du corps lésée(s) par ce dernier?                                                                                                    |
| <ul> <li>Question 1: Les plaintes alléguées sont-elles en relation de causalité<br/>naturelle, au degré de la vraisemblance prépondérante (au moins<br/>partiellement), avec l'événement annoncé ?</li> <li>Question 2: La sante de la personne assurée etait-elle deja atteinte de<br/>façon latente ou manifeste avant l'événement, en ce qui concerne la ou les<br/>régions du corps lésée(s) par ce dernier?</li> </ul>                                                                                                    |
| naturelle, au degré de la vraisemblance prépondérante (au moins<br>partiellement), avec l'événement annoncé ?<br>Question 2: La sante de la personne assuree etait-elle deja atteinte de<br>façon latente ou manifeste avant l'événement, en ce qui concerne la ou les<br>régions du corps lésée(s) par ce dernier?                                                                                                    |
| partiellement), avec l'événement annoncé ?<br>Question 2: La sante de la personne assuree etait-elle deja atteinte de<br>façon latente ou manifeste avant l'événement, en ce qui concerne la ou les<br>régions du corps lésée(s) par ce dernier?                                                                                                    |
| Question 2: La sante de la personne assuree etait-elle deja atteinte de<br>façon latente ou manifeste avant l'événement, en ce qui concerne la ou les<br>régions du corps lésée(s) par ce dernier?                                                                                                    |
| façon latente ou manifeste avant l'événement, en ce qui concerne la ou les régions du corps lésée(s) par ce dernier?                                                                                                    |
| régions du corps lésée(s) par ce dernier?                                                                                                    |
|                                                                                                    |
| L'événement était-il de nature à entraîner une aggravation de l'état antérieur, au degré de la                                                                                                    |
| vraisemblance prépondérante ?                                                                                                    |
| Outstion 3: Existe-t-il sciole de directer de la vraisemblance prépondérante.                                                                                                    |
| un dommage organique imputable à l'accident qui explique les troubles dont se                                                                                                    |
| plaint l'assuré ?                                                                                                    |
|                                                                                                    |

Saisissez les informations et transmettez des documents au prestataire de service. Important : une catégorie doit être attribuée à chaque document téléchargé.

Puis cliquez sur "continuer"

| JAROWA | Créer une nouvelle demande                                                                                                    |
|--------|----------------------------------------------------------------------------------------------------|
|        | Prestataire de services 🖉 Description du cas 🖉 Description de la mission Récapitulatif                                                                                                    |
| Objet  | Informations complémentaires Questions Documents relatifs à la mission Détails de la mission                                                                                                    |
|        | Veuillez joindre les documents suivants :<br>Pour chaque ordre : documentor ne simare ; rapports de constitution mituale ou orgence,<br>rapports d'avancement, rapport actuel médical (spécialisé) et d'avancement, imagerie, y<br>compris rapports, pour l'objection médicale, les documents d'objection |
|        | Demande d'évaluation des coûts : description du déroulement des événements, dossiers<br>antérieurs, demande avec code CHOP et durée du séjour, demande de rééducation, rapport<br>d'avancement pour le prolongement de la rééducation                                                                     |
|        | Causalité : description du déroulement des événements, dossiers antérieurs, y compris<br>imagerie                                                                                                    |
|        | Documents                                                                                                    |

Ici, vous pouvez éventuellement fixer un plafond de coût, saisir une date d'échéance pour le rapport et indiquer si une discussion préalable est souhaitée ou non Cliquez sur 'suivant' pour continuer

| · JAR ( | AWA       | Créer une nouvelle                               | demande                           |                                 |
|---------|-----------|--------------------------------------------------|-----------------------------------|---------------------------------|
|         | Prestata  | ✓ ✓ ✓ ✓ ✓ ✓ ✓ ✓ ✓ ✓ ✓ ✓ ✓ ✓ ✓ ✓ ✓ ✓ ✓            | escription de la mission Récapitr | ulatif                          |
| Obje    | t Informa | tions complémentaires Questions                  | Documents relatifs à la           | a mission Détails de la mission |
|         | ſ         | Plafond des coûts (hors TVA)<br>3000             | CHF                               |                                 |
|         | L L       | Échéance du rapport                              | 0                                 | ,                               |
|         |           | Une discussion préliminaire est-elle souhaitée ? |                                   |                                 |
|         |           | Oui                                              | Non                               |                                 |

## Vérifiez les données saisies et cliquez sur 'Envoyer'. Si nécessaire, vous pouvez cliquer sur 'Retour' et corriger les informations.

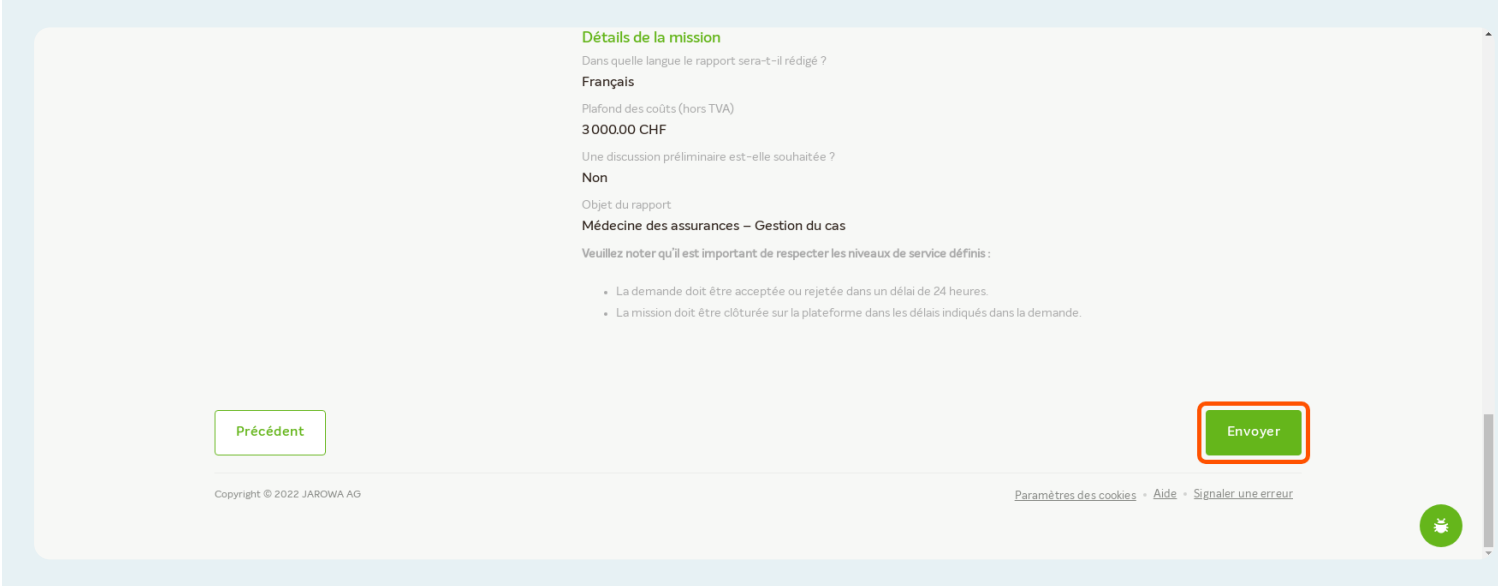